### Wellcome!

Thank you for choosing our LCD screen from AZ-Delivery. These are available individually or bundled with I2C converter in green or blue, and in two sizes: 16x02 and 20x04. In the following pages we will explain how to set up and use the device.

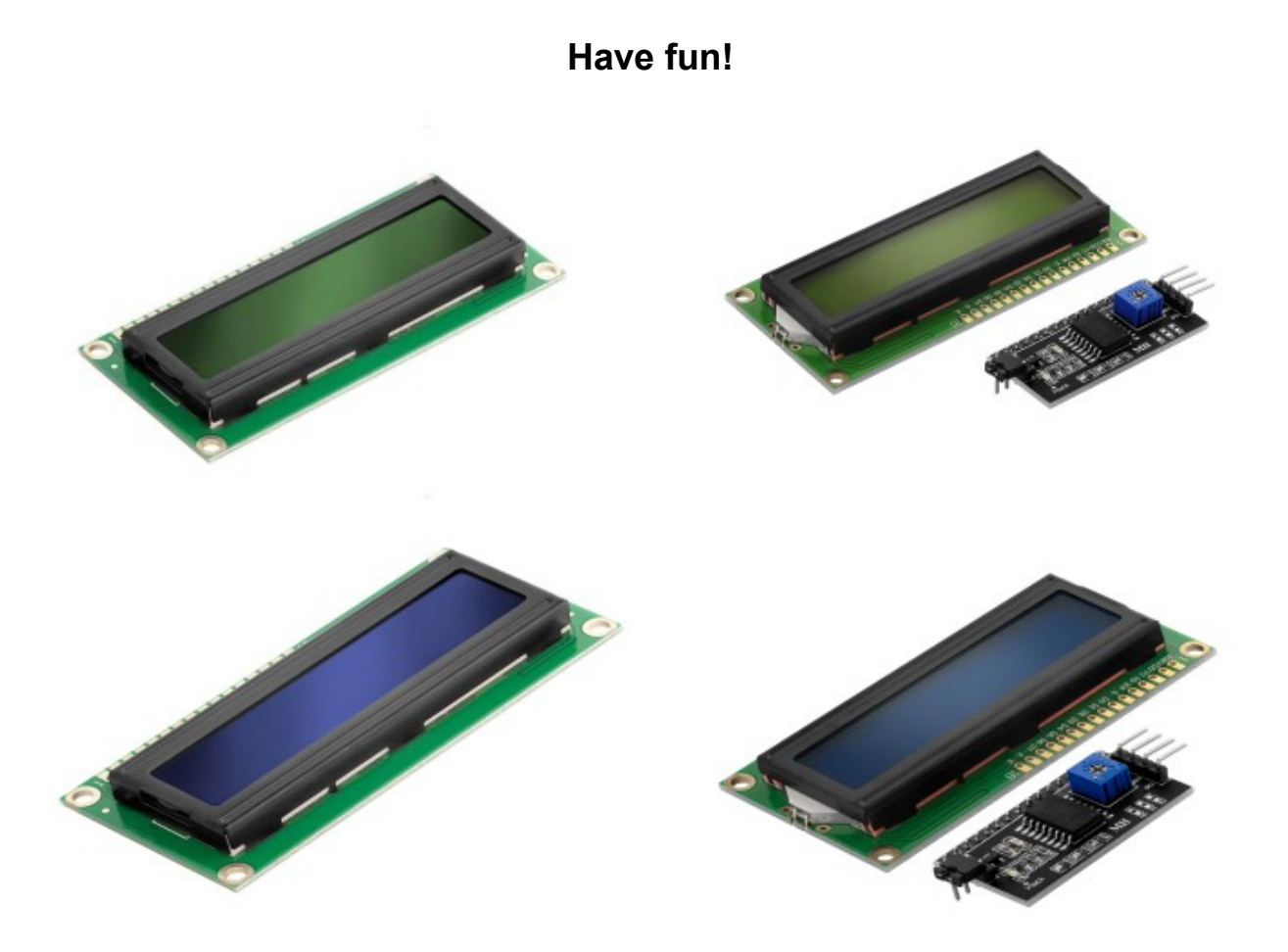

### Table of contents

| Introduction                                                      | 3  |
|-------------------------------------------------------------------|----|
| Technical data                                                    | 6  |
| Pinout                                                            | 8  |
| How to set up the Arduino IDE                                     | 10 |
| How to set up the Raspberry Pi and Python                         | 15 |
| Connection of the module with the microcontroller                 | 16 |
| Example sketch                                                    | 18 |
| Connection of the module with the microcontroller via I2C adapter | 19 |
| Arduino IDE library                                               | 20 |
| Example sketch                                                    | 21 |
| Connecting the screen to the Raspberry Pi                         | 24 |
| Python-Skript                                                     | 26 |
| Connecting the screen to the Raspberry Pi via I2C adapter         | 34 |
| Libraries and tools for Python                                    | 36 |
| Python-Skript                                                     | 38 |

#### Introduction

A liquid crystal display, or LCD, is a device that uses liquid crystals to display visual characters.

Liquid crystals do not emit light themselves. LCD screens use a backlight and liquid crystals to block light. When there is no current flowing through the liquid crystals, they are in a chaotic state. Light from the backlight passes through liquid crystals effortlessly. When current flows through liquid crystals, they arrange themselves in a uniform state. This creates a shadow on the screen that creates objects.

Simply put, LCD use liquid crystals to pass or block light coming from the backlight. Pixels are created in this way. They are combined to display any visible 2D objects on the screen. Each pixel area can be turned ON and OFF by supplying electricity through an on-board controller chip.

Each segment of the liquid crystal display represents a pixel, and must be controlled separately. For this reason, a special integrated circuit called a driver chip is required. The 16x02(20x04) LCD has a driver chip called "HD44780". To control the screen, the microcontroller must communicate with the driver chip. The driver chip uses a kind of SPI interface to communicate with a microcontroller.

#### The I2C adapter

The I2C adapter is a device that simplifies the connection between LCD screens and microcontrollers. It uses the I2C interface to communicate with the microcontroller. Multiple adapters can be connected to the same I2C interface. The adapter is compatible with LCD screens, with integrated HD44780 chips. The I2C adapter is compatible with both 16x02 LCD panels and 20x04 LCD panels offered by AZ-Delivery.

The I2C adapter comes with a predefined I2C address, which is 0x27. However, it can be changed by soldering the pads labeled A0, A1 and A2 on the adapter.

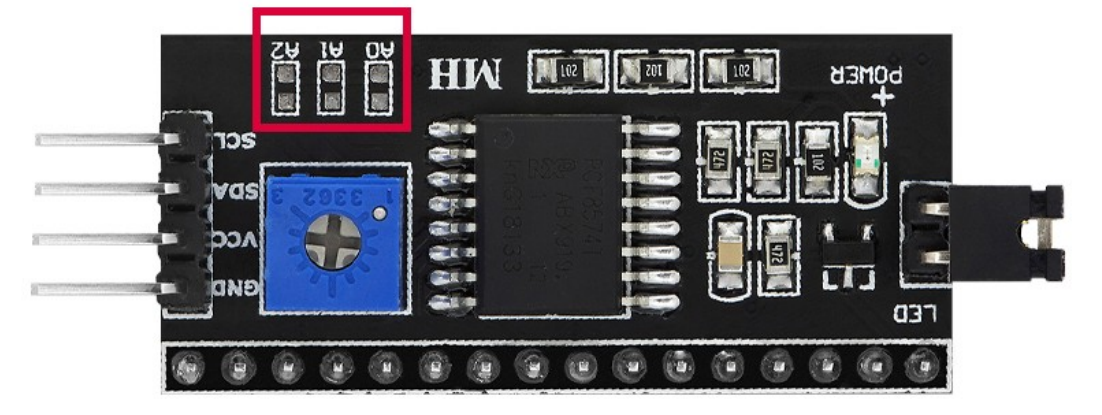

#### SOLDERING PADS (A0-A1)

How to set a specific I2C address of the adapter is shown in the following table:

|    | PADS  |            | I2C ADDRESS |
|----|-------|------------|-------------|
| A2 | A1    | <b>A</b> 0 |             |
| С  | С     | С          | 0x20        |
| С  | С     | 0          | 0x21        |
| 0  | С     | 0          | 0x22        |
| С  | 0     | 0          | 0x23        |
| 0  | С     | С          | 0x24        |
| 0  | С     | 0          | 0x25        |
| 0  | 0     | С          | 0x26        |
| 0  | 0     | 0          | 0x27        |
| 0  | - Ope | n          | C - Closed  |

### **Technical data**

| » Operating voltage range: | 3.3V to 5V                           |
|----------------------------|--------------------------------------|
| » Display area:            | 12 x 56mm                            |
| » LCD-type:                | STN,positiv,transflective,green/blue |
| » Backlight:               | ED, white                            |
| » Viewpoint:               | 180°                                 |
| » Modes:                   | parallel (8-bit und 4-bit)           |
| » Operating temperature:   | -10 °C to 60 °C                      |
| » Dimensions:              | 36 x 80 x 12.5mm                     |
|                            | [1.4 x 3.1 x 0.5in]                  |
| » Interface:               | I2C/parallel                         |
| » I2C-adress:              | 0x20 – 0x27                          |
| » Adjusting the contrast : | Potentiometer                        |
| » Setting the background.: | Jumper                               |

The voltage for the backlight is 5V DC. For logic functions the current consumption in operation is 1.5mA and for the backlight 30mA.

The resolution of the screen is 16x02, which means that characters can be displayed in 2 lines with 16 characters per line. Each character consists of 5x7 pixels.

To adjust the contrast of the display, the I2C adapter has a built-in potentiometer. Therefore a small screwdriver is needed for the adjustment.

To control the backlight of the LCD screen, the I2C adapter has a power jumper for the backlight. The jumper is used to turn the backlight on/off. When the jumper is connected, it is used to connect the power supply for the backlight. When the jumper is unplugged, the backlight power supply is disconnected.

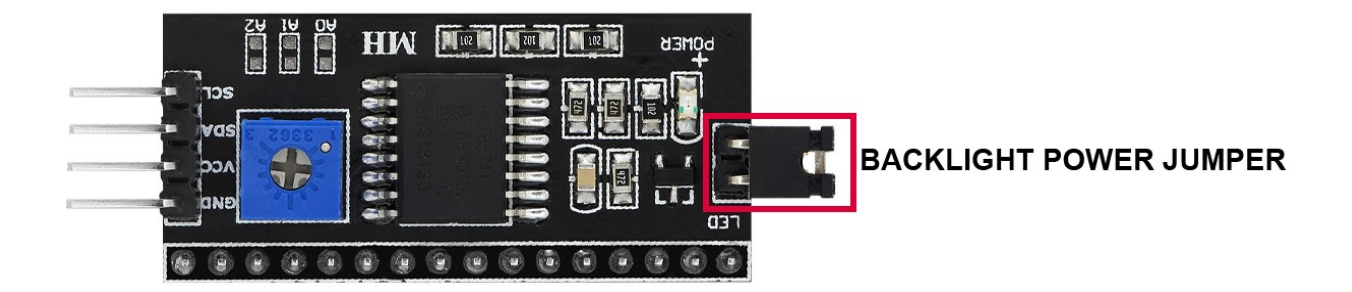

### Pinout without I2C adapter

The 16x02 LCD has 16 pins. The pin assignment is as follows (also applies to 20x04):

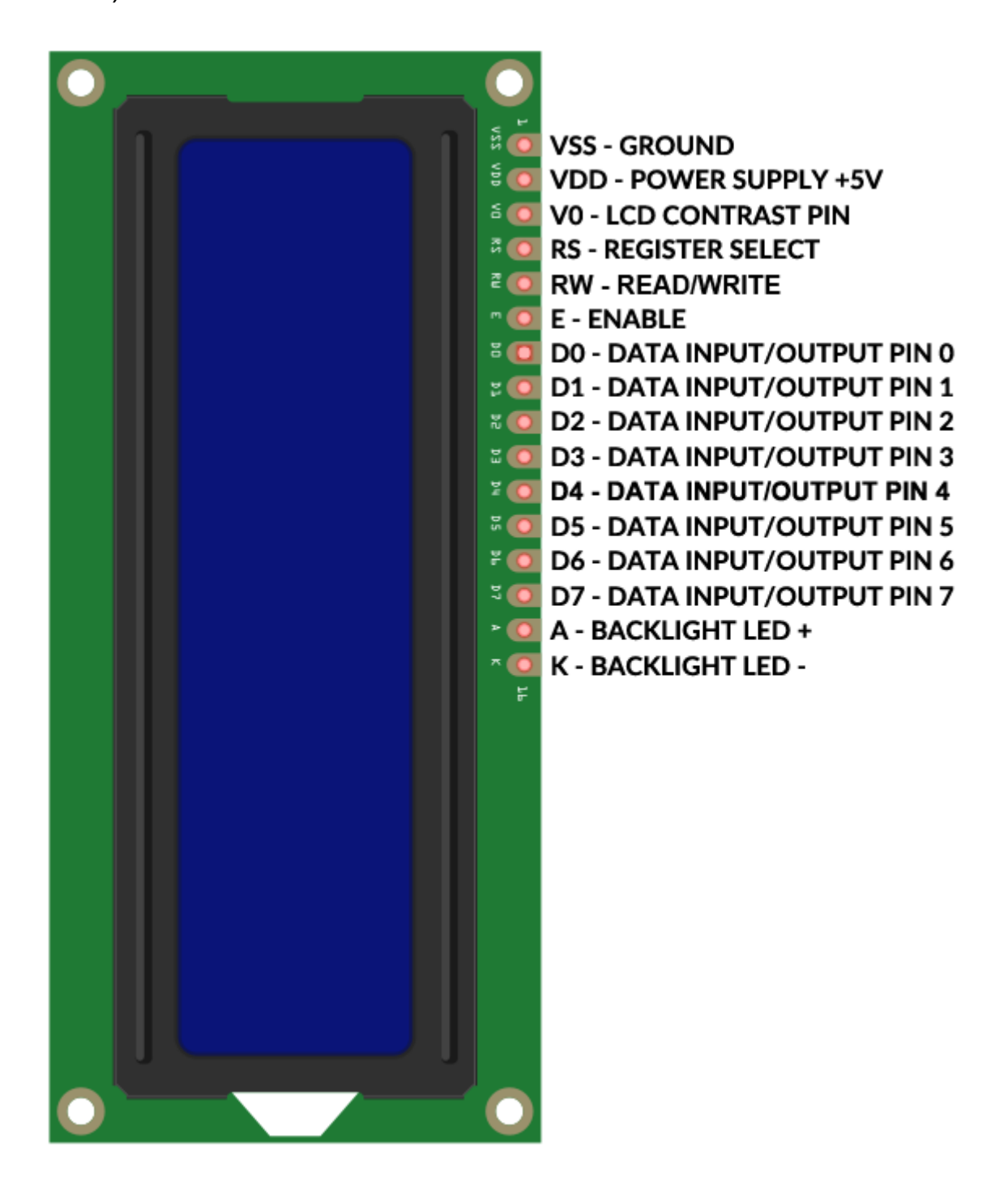

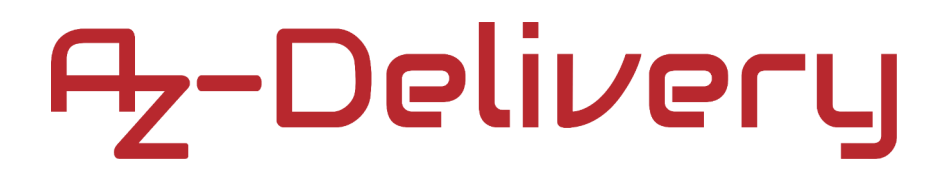

#### Pinout with I2C adapter

The 16x02 LCD has 16 pins and the I2C adapter has 20. The adapter is connected to the LCD as follows (this also applies to the 20x04):

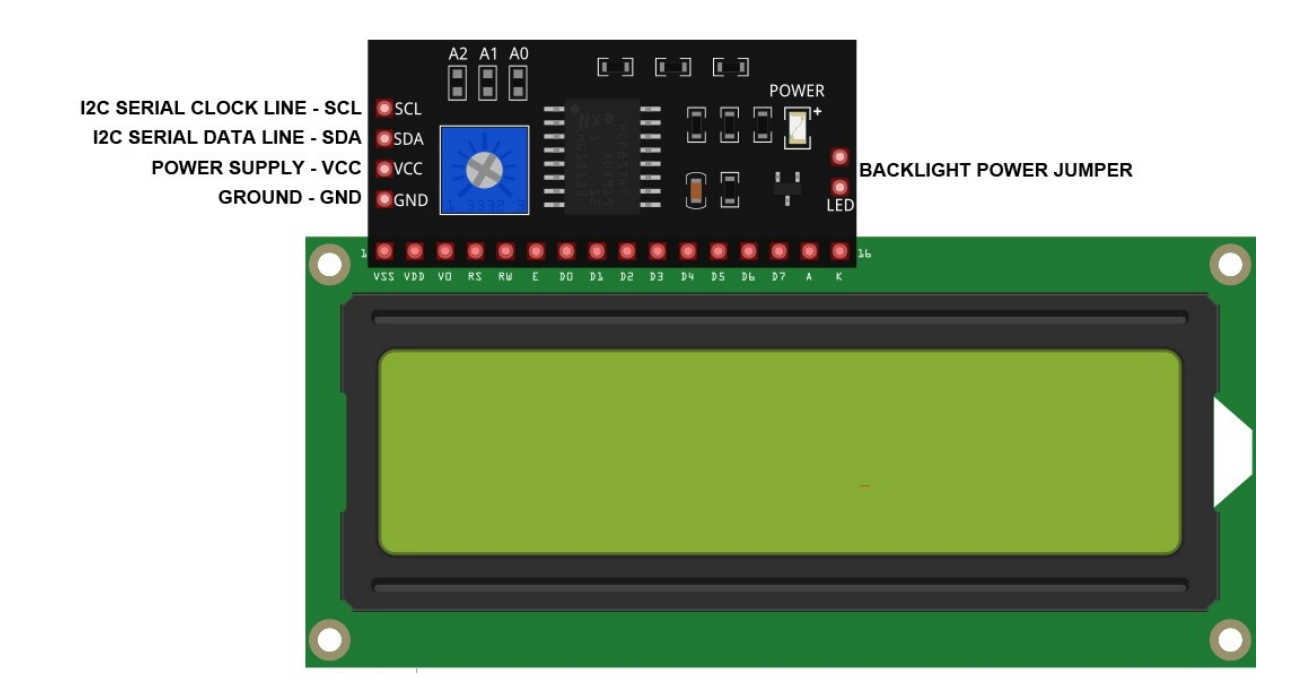

**Note:** It is necessary to connect the I2C adapter and LCD display exactly as shown above. If connected differently, the devices may be damaged.

**Note for the Raspberry Pi:** The voltage of the TTL logic level of the I/O pins is 5V. To use the LCD panel and the I2C adapter with the Raspberry Pi, a logic level converter must be used. Otherwise, feeding the signal through the I/O pins of the module to the GPIO pins of the Raspberry Pi may cause damage. Therefore, use the <u>TXS0108E 8ch Logic Level Converter</u>. offered by AZ-Delivery.

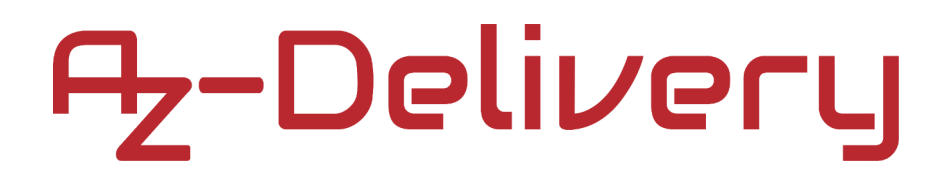

#### How to set up the Arduino IDE

If the Arduino IDE is not installed, follow the <u>link</u> and download the installation file for the operating system of your choice.

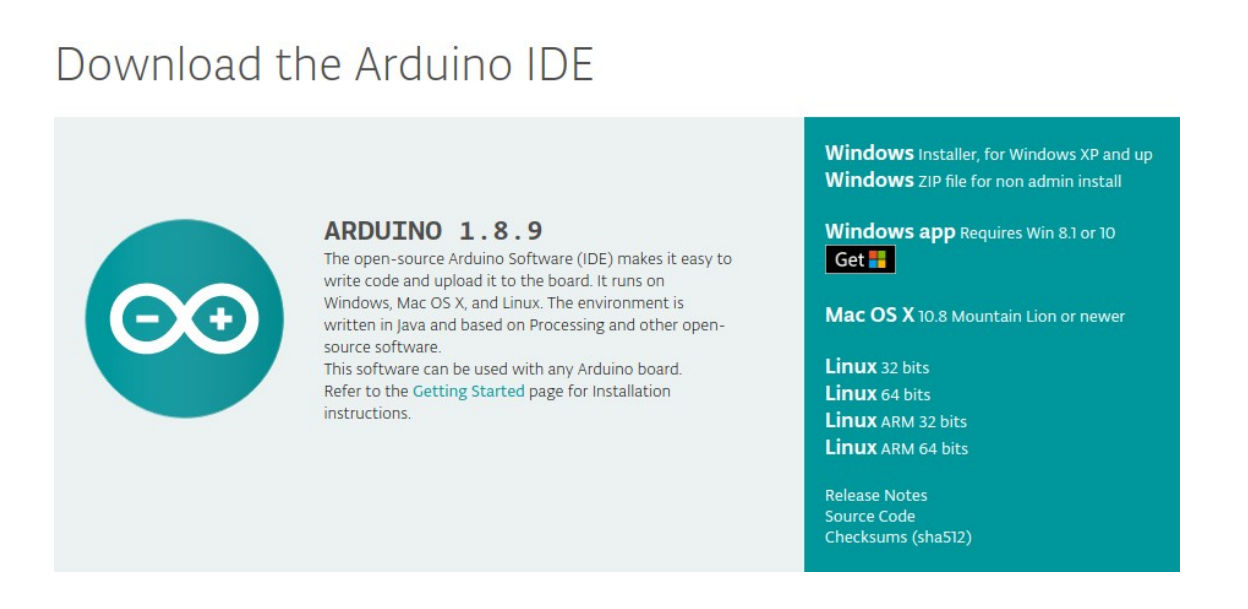

For Windows users: Double-click the downloaded .exel file and follow the instructions in the installation window.

For Linux users, download a file with the extension .tar.xz, which must be extracted. Once it is extracted, go to the extracted directory and open the terminal in that directory. Two .sh scripts need to be run, the first called **arduino-linux-setup.sh** and the second called install.sh.

To run the first script in the terminal, open the terminal in the extracted folder and run the following command:

#### sh arduino-linux-setup.sh user\_name

user\_name - is the name of a superuser in the Linux operating system. A password for the superuser must be entered when starting the command. Wait a few minutes for the script to complete.

The second script, named install.sh script, must be used after the first script is installed. Run the following command in the terminal (extracted directory): **sh install.sh** 

After installing these scripts, go to All Apps where the Arduino IDE is installed.

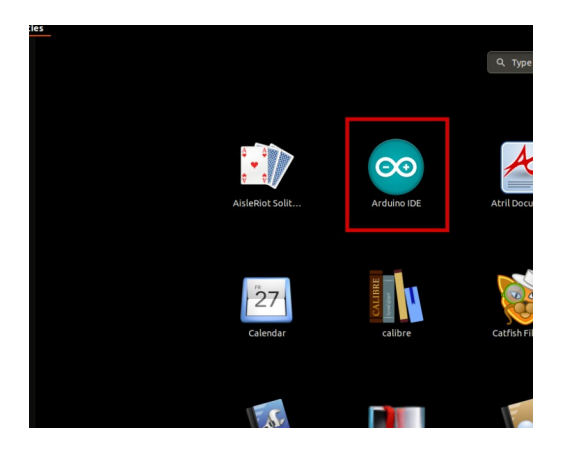

Almost all operating systems come with a pre-installed text editor (e.g. Windows with Notepad, Linux Ubuntu with Gedit, Linux Raspbian with Leafpad, etc.). All of these text editors are perfectly fine for the purpose of the eBook.

The first thing to check is whether your PC can recognize an Arduino board. Open the freshly installed Arduino IDE, and go to:

Tools > Board > {your board name here}

{your board name here} should be the Arduino/Genuino Uno, as it can be seen on the following picture:

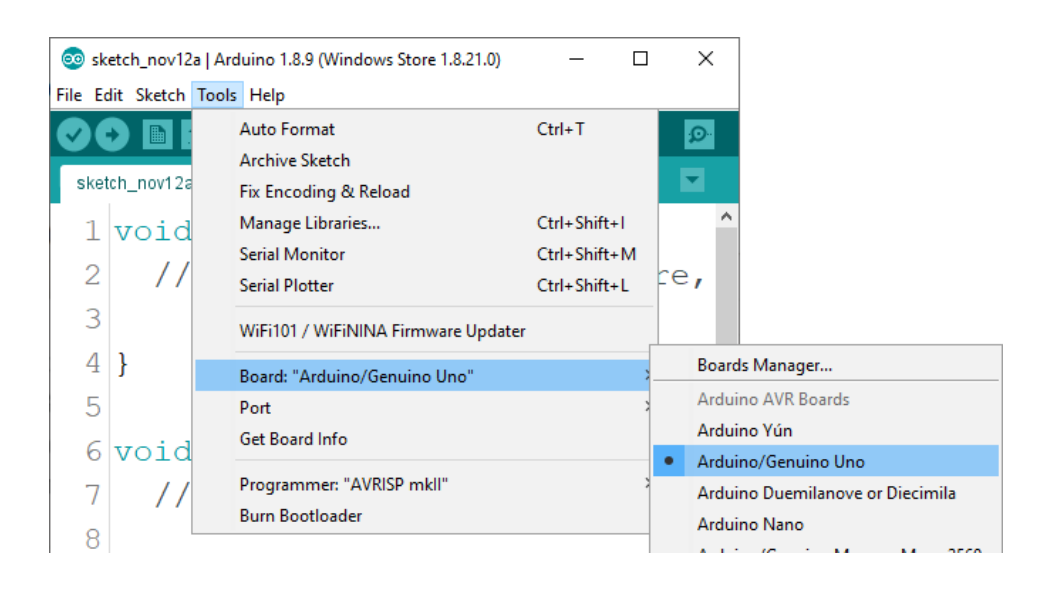

The port where the microcontroller board is connected must be selected. Go to: Tools > Port > {port name goes here} and if the microcontroller board is connected to the USB port, the port name can be seen in the drop-down menu on the previous image.

If the Arduino IDE is used under Windows, the port names are as follows:

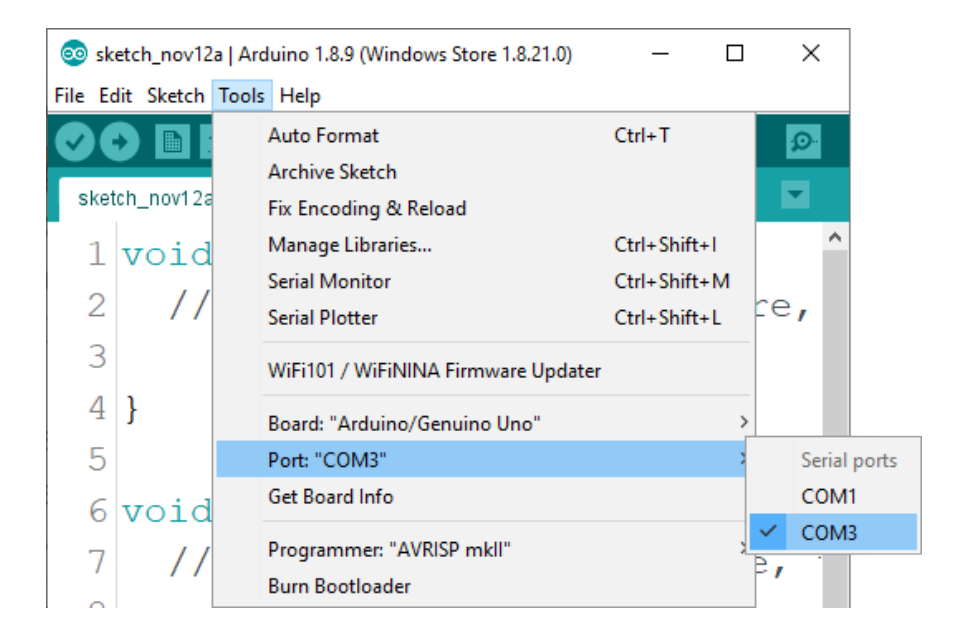

For Linux users, for example, the port name is /dev/ttyUSBx, where x is an integer between 0 and 9.

### How to set up the Raspberry Pi and Python

For the Raspberry Pi, the operating system must first be installed, then everything must be set up so that it can be used in headless mode. Headless mode allows you to connect to the Raspberry Pi remotely without the need for a PC screen, mouse or keyboard. The only things used in this mode are the Raspberry Pi itself, the power supply and the internet connection. All of this is explained in detail in the free eBook:

Raspberry Pi Quick Startup Guide

The Raspbian operating system comes with Python pre-installed.

#### Connection of the module with the microcontroller

Connect the screen to the microcontroller as shown below (applies to 16x02 as well):

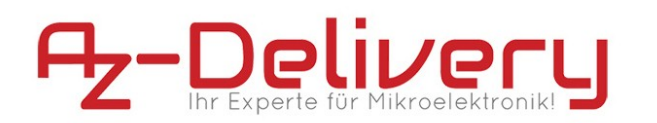

20x04 Blue LCD Screen Connection diagram with Uno

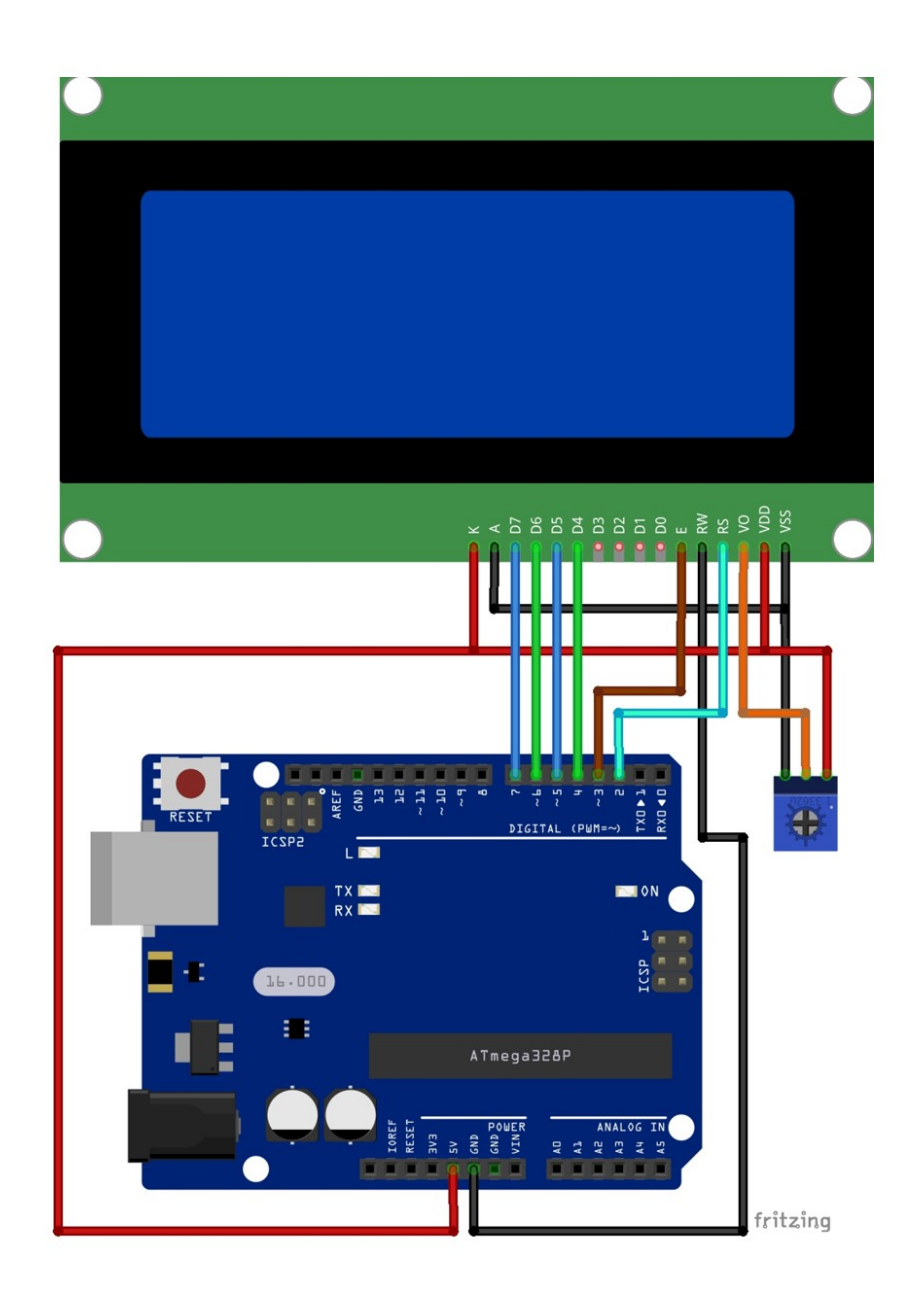

| LCD Pin | MC Pin | Draht Farbe     |
|---------|--------|-----------------|
| VSS     | GND    | Schwarzer Draht |
| VDD     | 5V     | Roter Draht     |
| V0      | Poti   | Oranger Draht   |
| RS      | D2     | Ochre Draht     |
| RW      | GND    | Schwarzer Draht |
| E       | D3     | Ochre Draht     |
| D4      | D4     | Grüner Draht    |
| D5      | D5     | Blauer Draht    |
| D6      | D6     | Grüner Draht    |
| D7      | D7     | Blauer Draht    |
| K       | 5V     | Roter Draht     |
| A       | GND    | Schwarzer Draht |

#### Example sketch

The following sketch example is a modified sketch from the Arduino IDE: *File > Examples > LiquidCrystal > HelloWorld* 

```
#include <LiquidCrystal.h>
const uint8_t rs = 2, en = 3, d4 = 4, d5 = 5, d6 = 6, d7 = 7;
LiquidCrystal lcd(rs, en, d4, d5, d6, d7);
void setup() {
    lcd.begin(16, 2); // change to "20, 4" if 20x04 is used
    lcd.clear();
}
void loop() {
    lcd.setCursor(0, 0);
    lcd.print("AZ-Delivery");
    lcd.setCursor(0, 1);
    lcd.print(millis() / 1000);
}
```

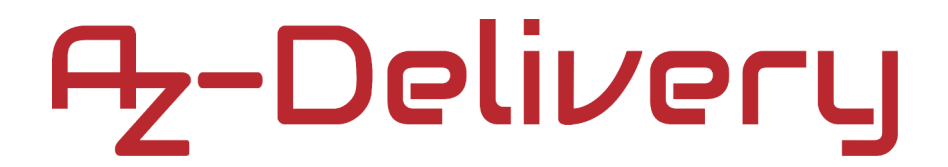

### Connection of the module to the microcontroller with I2C adapter

Connect the 16x02 screen and the I2C adapter to the microcontroller as shown below (applies to 20x04 as well):

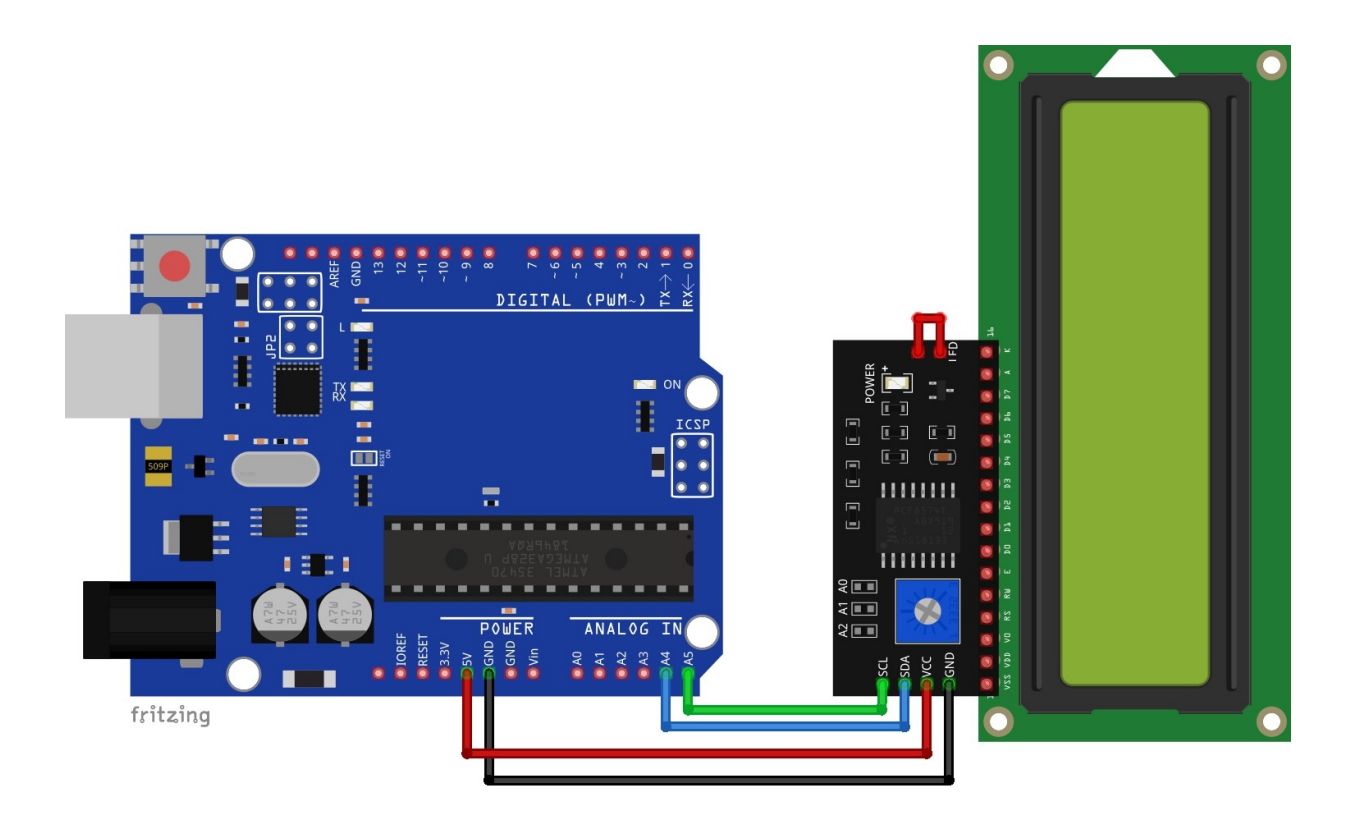

| I2C-Adapter Pin | MC Pin | Color      |
|-----------------|--------|------------|
| SCL             | A5     | green wire |
| SDA             | A4     | blue wire  |
| VCC             | 5V     | red wire   |
| GND             | GND    | black wire |

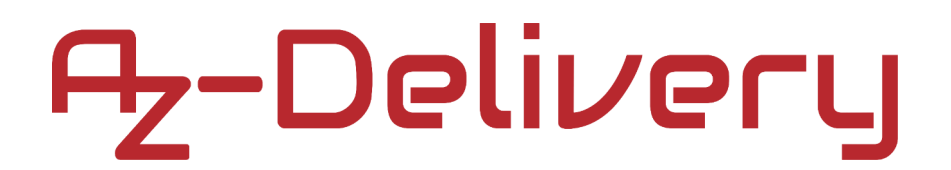

#### Library for Arduino IDE

To use the module with the Arduino IDE, it is recommended to download an external library for it. The library used in this eBook is called LiquidCrystal\_I2C. To download it, click on this <u>link</u> and download the .zip file.

To include the library, go to the Arduino IDE and go to:

Sketch > Include Library > Add .ZIP Library

and when a new window opens, locate and select the downloaded .zip file.

### Example sketch

The following sketch example is a modified sketch from the Arduino IDE: File > Examples > LiquidCrystal > HelloWorld

```
#include <Wire.h>
#include <LiquidCrystal_I2C.h>
LiquidCrystal_I2C lcd = LiquidCrystal_I2C(0x27, 16, 2);
              //change to "20, 4" if 20x04 is used
void setup() {
  lcd.init();
  lcd.backlight();
  delay(250);
  lcd.noBacklight();
  delay(1000);
  lcd.backlight();
  delay(1000);
}
void loop() {
  lcd.setCursor(0, 0);
  lcd.print("AZ-Delivery");
  lcd.setCursor(0, 1);
  lcd.print(millis() / 1000);
  delay(100);
}
```

- 21 -

The sketch starts with the inclusion of libraries named Wire and LiquidCrystal\_I2C.

Then an object named lcd is created. The object represents the display itself, and to create this object, the following line of code is used: LiquidCrystal\_I2C lcd = LiquidCrystal\_I2C(0x27, 16, 2);

Where 0x27 is the I2C address of the I2C adapter. 16 is the number of characters per line and 2 is the number of lines.

In the setup() function, the lcd object is initialized with the following line of code: lcd.init();

At the end of the setup() function, the backlight is tested by turning it OFF and ON with a delay of 1000ms (1s).

In the loop() function, two predefined functions from the LiquidCrystal\_I2C library are used.

he first function is called setCursor(). The function has two arguments and returns no value. The values of the arguments are integers. The first number represents the Y position of the cursor, with values in the range 0 to 1, where 0 represents the first line and 1 represents the second line of the screen. The second argument represents the X position of the cursor, with values ranging from 0 to 15, where 0 reflects the first column and 15 the last column of the screen.

The function must be used before the print() function. To show the print() function where to display the text. If you do not use the setCusrsor() function, the print() function will display the text at position (0, 0).

The print() function has one argument and does not return a value. The argument represents the text, a string value, that will be displayed on the screen.

In the loop() function, first the cursor is placed on the first line and then the print() function displays the message AZ-Delivery. Then the cursor is placed on the second line and the number of seconds since the microcontroller was last powered up or reset is displayed.

NOTE: If your display does not show anything, you have to turn the potentiometer on the I2C adapter.

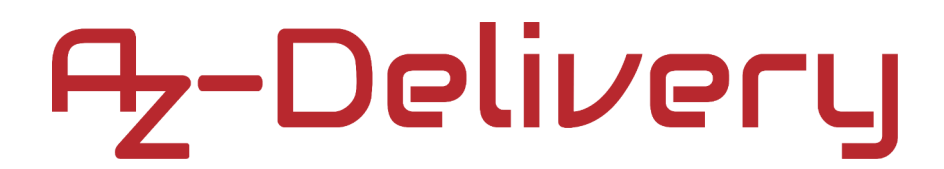

#### Connecting the screen to the Raspberry Pi

Connect the module to the Raspberry Pi as shown below (applies to 20x04 as well):

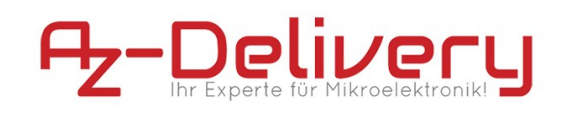

16X02 Blue LCD Screen Connection diagram with Raspberry Pi

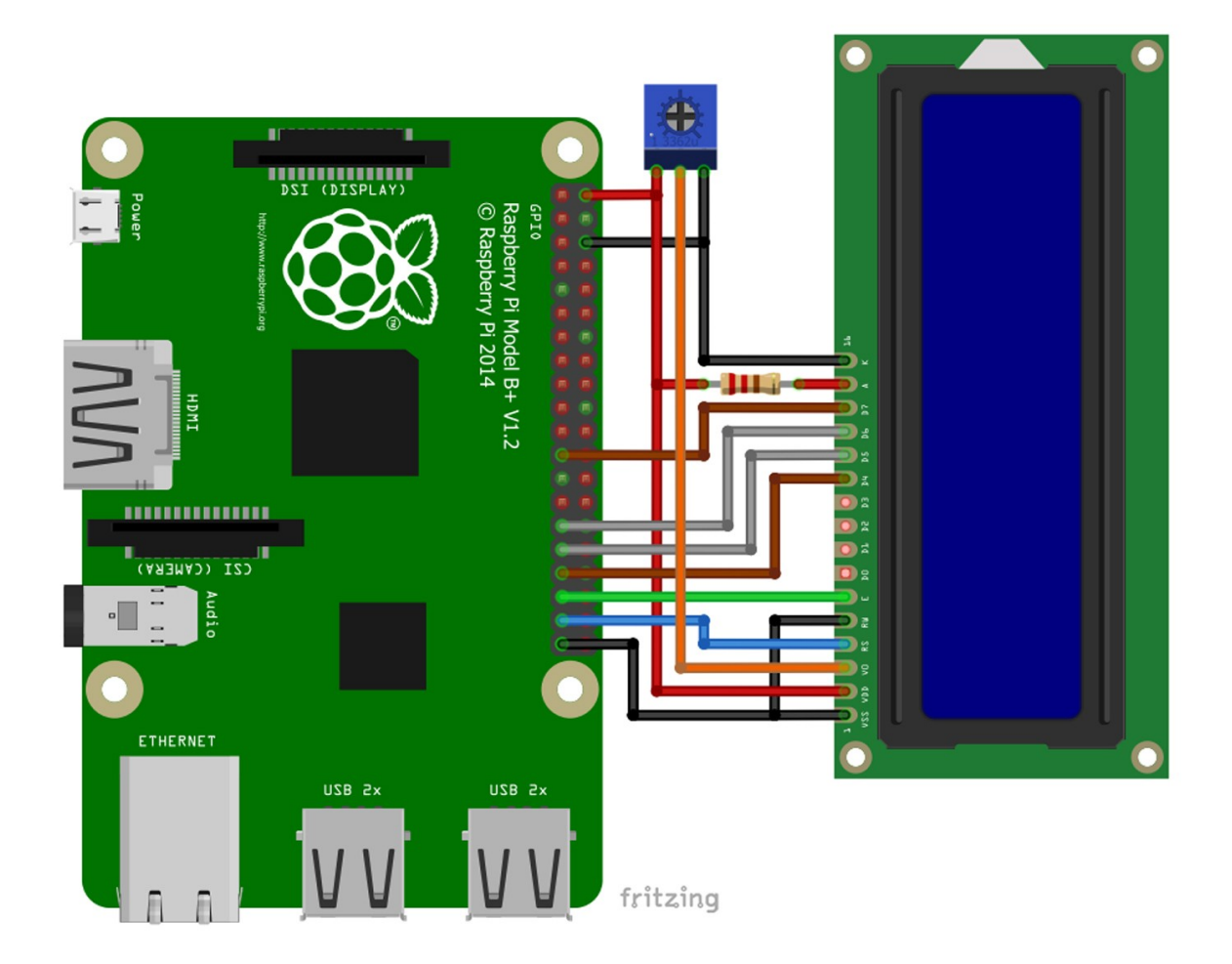

| Screen Pin | Raspberry Pi Pin              | <b>Physical Pin</b> | wire color  |
|------------|-------------------------------|---------------------|-------------|
| VSS        | GND                           | 6                   | black wire  |
| VDD        | 5V                            | 2                   | red wire    |
| RS         | GPIO26                        | 37                  | blue wire   |
| RW         | GND                           | 39                  | black wire  |
| E          | GPIO19                        | 35                  | green wire  |
| D4         | GPIO13                        | 33                  | brown wire  |
| D5         | GPIO6                         | 31                  | gray wire   |
| D6         | GPIO5                         | 29                  | gray wire   |
| D7         | GPIO11                        | 23                  | brown wire  |
| К          | GND                           | 6                   | red wire    |
| A          | 5V, via 220 $\Omega$ resistor | 2                   | orange wire |
| V0         | potentiometer center pin      |                     |             |

| Potentiometer |           |   |            |  |  |  |  |  |  |
|---------------|-----------|---|------------|--|--|--|--|--|--|
| GND           | right Pin | 6 | black wire |  |  |  |  |  |  |
| 5V            | left Pin  | 2 | red wire   |  |  |  |  |  |  |

#### **Python-Skript**

Two scripts are created, one for all functions and the other to use these functions. Below you will find the code for the first script:

import RPi.GPI0 as GPI0 import time  $LCD_RS = 26$ LCD E = 19 $LCD_D4 = 13$  $LCD_D5 = 6$  $LCD_D6 = 5$  $LCD_D7 = 11$ # Define some device constants LCD\_WIDTH = 16 # Maximum characters per line, change to "20"if 20x04 LCD CHR = TrueLCD\_CMD = False LCD\_LINE\_1 = 0x80 # LCD RAM address for the 1st line LCD\_LINE\_2 = 0xC0 # LCD RAM address for the 2nd line # Timing constants  $E_{PULSE} = 0.0005$ 

 $E_{DELAY} = 0.0005$ 

```
# one tab
def lcd_init(RS, E, D4, D5, D6, D7):
  GPI0.setwarnings(False)
 GPI0.setmode(GPI0.BCM)
  global LCD_RS, LCD_E, LCD_D4, LCD_D5, LCD_D6, LCD_D7
 LCD RS = RS
 LCD E = E
 LCD_D4 = D4
 LCD_D5 = D5
 LCD D6 = D6
 LCD D7 = D7
 GPI0.setup(LCD_E, GPI0.0UT) # E
 GPI0.setup(LCD_RS, GPI0.OUT) # RS
  GPIO.setup(LCD_D4, GPI0.OUT) # DB4
  GPI0.setup(LCD_D5, GPI0.OUT) # DB5
  GPI0.setup(LCD_D6, GPI0.OUT) # DB6
 GPI0.setup(LCD_D7, GPI0.OUT) # DB7
 # Initialise display
  lcd_byte(0x33, LCD_CMD) # 110011 Initialise
 # 110010 Initialise
  lcd_byte(0x32, LCD_CMD)
  # 000110 Cursor move direction
  lcd_byte(0x06, LCD_CMD)
 # 001100 Display On,Cursor Off, Blink Off
  lcd_byte(0x0C, LCD_CMD)
 # 101000 Data length, number of lines, font size
  lcd_byte(0x28, LCD_CMD)
 # 000001 Clear display
  lcd_byte(0x01, LCD_CMD)
  time.sleep(E_DELAY)
```

```
# one tab
def lcd_byte(bits, mode):
  GPI0.output(LCD_RS, mode) # RS
 GPI0.output(LCD_D4, False)
  GPI0.output(LCD_D5, False)
  GPI0.output(LCD_D6, False)
  GPI0.output(LCD_D7, False)
  if bits & 0x10 == 0x10:
    GPI0.output(LCD_D4, True)
  if bits & 0x20 == 0x20:
    GPI0.output(LCD_D5, True)
  if bits & 0x40 == 0x40:
    GPI0.output(LCD_D6, True)
  if bits & 0x80 == 0x80:
    GPI0.output(LCD_D7, True)
  lcd_toggle_enable() # Toggle 'Enable' pin
  GPI0.output(LCD_D4, False)
  GPI0.output(LCD_D5, False)
 GPI0.output(LCD_D6, False)
 GPI0.output(LCD_D7, False)
 if bits & 0x01 == 0x01:
    GPI0.output(LCD_D4, True)
  if bits & 0x02 == 0x02:
    GPI0.output(LCD_D5, True)
  if bits & 0x04 == 0x04:
    GPI0.output(LCD D6, True)
  if bits & 0x08 == 0x08:
    GPI0.output(LCD_D7, True)
 # Toggle 'Enable' pin
  lcd_toggle_enable()
```

```
# one tab
def lcd_toggle_enable():
 # Toggle enable
 time.sleep(E_DELAY)
 GPI0.output(LCD_E, True)
 time.sleep(E_PULSE)
 GPI0.output(LCD_E, False)
  time.sleep(E_DELAY)
def lcd_string(message, line):
 # Send string to display
 LCD_LINE_1 = 0 \times 80
 LCD_LINE_2 = 0 \times C0
 message = message.ljust(LCD_WIDTH, " ")
 if line == 0:
    lcd_byte(LCD_LINE_1, LCD_CMD)
  elif line == 1:
    lcd_byte(LCD_LINE_2, LCD_CMD)
  else:
    print('This lcd has two lines, line 0 and line 1!')
  for i in range(LCD_WIDTH):
    lcd_byte(ord(message[i]), LCD_CHR)
def lcd_clear():
  lcd_byte(0x01, LCD_CMD)
```

Save the script under the name *lcd16x02.py*.

The code in the script is a modified code from the script at *link*:

Below you will find the code for the main script:

```
import lcd16x02
from time import sleep
LCD_RS = 26
LCD_E = 19
LCD_D4 = 13
LCD D5 = 6
LCD_D6 = 5
LCD_D7 = 11
# Initialise display
lcd16x02.lcd_init(LCD_RS, LCD_E, LCD_D4, LCD_D5, LCD_D6, LCD_D7)
i = 0
print('[Press CTRL + C to end the script!]')
try:
  lcd16x02.lcd_string('AZ-Delivery', 0)
  print('AZ-Delivery')
  print('Printing variable on the LCD...')
  while True:
    lcd16x02.lcd_string('{}'.format(i), 1)
    i+=1
    sleep(0.001) # 1 millisecond delay
except KeyboardInterrupt:
  print('Script end!')
finally:
  lcd16x02.lcd_clear()
```

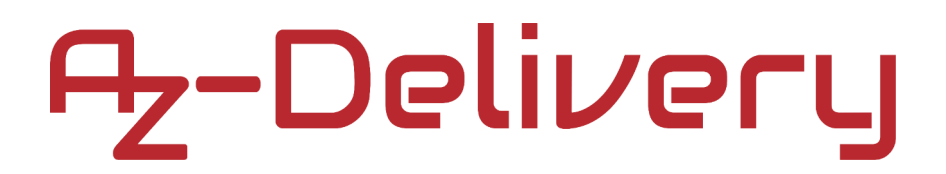

Save the script under the name lcd16x02main.py in the same directory as the previous script. To run the script, open the terminal in the directory where the script is stored and run the following command:

python3 lcd16x02main.py

The output should look like this:

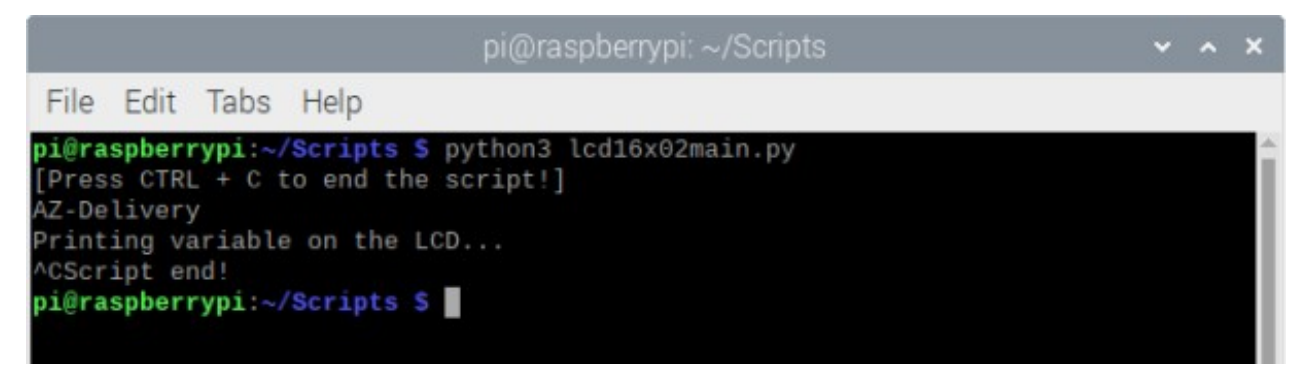

To stop the script, press 'Ctrl + C' on the keyboard.

The first script is used to create all the functions to control the LCD screen, which is not covered in this eBook. Only the main function of the script is explained.

The main script starts with importing the first script and importing the sleep function from the time library.

Then, six variables are defined to represent pins of the screen that are connected to the pins of the Raspberry Pi.

Next, the screen is initialized with the following line of code: lcd16x02.lcd\_init(LCD\_RS, LCD\_E, LCD\_D4, LCD\_D5, LCD\_D6, LCD\_D7).

Then the variable "i" is created and initialized with the value zero. This is used to indicate changing data on the display.

Then a try-except-finally code block is created. In the try block, the message AZ-Delivery is first displayed on the first line of the screen, and then an indefinite loop block (while True:) is created. In it, the variable i is timed on the second line of the display and the value of the variable i is incremented by 1. Between each repetition of the indefinite loop block there is a pause of one millisecond (sleep(0.001)).

The except code block is executed with Ctrl+C. This is called KeyboardInterrupt When this code block has been executed, the message Script end! is displayed in the terminal. is displayed.

The finally code block is executed after the script. When the finally code block has been executed, the lcd\_clear() function is called, which clears the screen's data buffer.

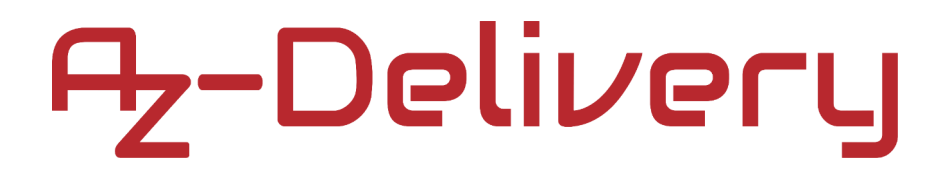

### Connecting the screen to the Raspberry Pi with I2C adapter

Connect the 16x02 screen and the I2C adapter to the Raspberry Pi as shown below(applies the same to 20x04):

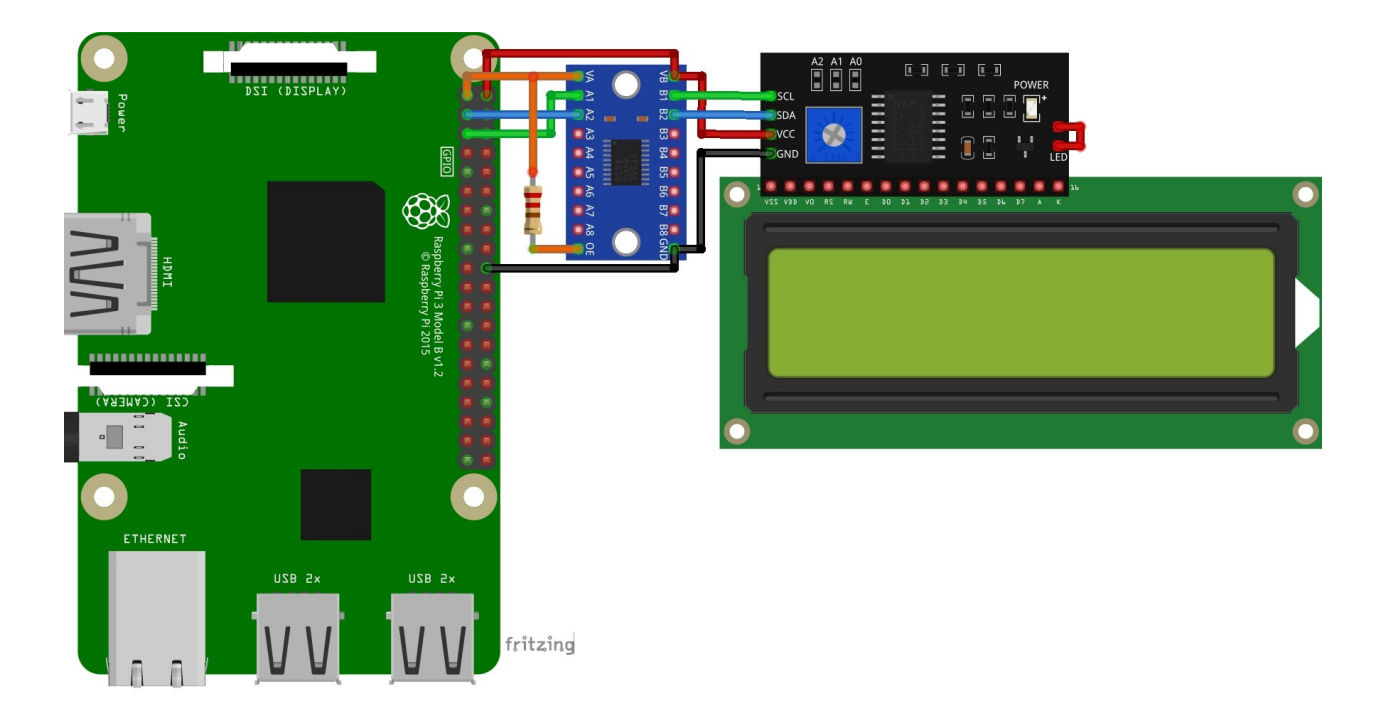

here the logic level converter must be used, because the I2C adapter works only in the 5V range. The logic level converter used in this eBook is called *TXS0108E Logic Level Converter*.

Connect the I2C adapter to the LCD panel as shown in the connection diagram. Make sure that the integrated backlight jumper is connected (Red wire, the right side of the I2C adapter on the connection diagram).

| I2C-Adapter Pin | LLC Pin | Color      |
|-----------------|---------|------------|
| SCL             | B1      | green wire |
| SDA             | B2      | blue wire  |
| VCC             | VB      | red wire   |
| GND             | GND     | black wire |

| LLC Pin | Raspberry Pi Pin    | <b>Physischer Pin</b> | color       |
|---------|---------------------|-----------------------|-------------|
| VA      | 3.3V                | 1                     | orange wire |
| A1      | GPIO3               | 5                     | green wire  |
| A2      | GPIO2               | 3                     | blue wire   |
| OE      | 3.3V (via resistor) | 1                     | orange wire |
| GND     | GND                 | 20                    | black wire  |
| VB      | 5V                  | 2                     | red wire    |

#### Libraries and Tools for Python

To use the screen with the Raspberry Pi, it is recommended to download an external library. To download it, go to the following *link* and download the script lcd\_class\_i2c.py. Save the script in the same directory where the script of the next chapter is saved.

The lcd\_class\_i2c.py script uses the smbus library for Python. If it is not installed yet, open the terminal and execute the following commands one after the other:

sudo apt-get update
sudo apt-get install python3-smbus python3-dev

To determine the I2C address of the I2C adapter, the i2c-tools must be installed. If it is not already installed, run the following command in the terminal:

sudo apt-get install i2c-tools

To determine the I2C address of the I2C adapter, execute the following command:

i2cdetec -y 1

| pi@raspberrypi: ~ |    |     |     |      |      |      |      |      |       |     | ~ | ^ | × |   |   |   |  |  |  |  |  |          |
|-------------------|----|-----|-----|------|------|------|------|------|-------|-----|---|---|---|---|---|---|--|--|--|--|--|----------|
| File              | è  | Edi | t 1 | Tabs | ;    | Help | )    |      |       |     |   |   |   |   |   |   |  |  |  |  |  |          |
| pi@               | as | pbe | rry | pi:- | - \$ | i2(  | cdet | tect | : - ) | / 1 |   |   |   |   |   |   |  |  |  |  |  |          |
|                   | Θ  | 1   | 2   | 3    | 4    | 5    | 6    | 7    | 8     | 9   | а | b | С | d | е | f |  |  |  |  |  |          |
| 00:               |    |     |     |      |      |      |      |      |       |     |   |   |   |   |   |   |  |  |  |  |  |          |
| 10:               |    |     |     |      |      |      |      |      |       |     |   |   |   |   |   |   |  |  |  |  |  |          |
| 20:               |    |     |     |      |      |      |      | 27   |       |     |   |   |   |   |   |   |  |  |  |  |  |          |
| 30:               |    |     |     |      |      |      |      |      |       |     |   |   |   |   |   |   |  |  |  |  |  |          |
| 40:               |    |     |     |      |      |      |      |      |       |     |   |   |   |   |   |   |  |  |  |  |  |          |
| 50:               |    |     |     |      |      |      |      |      |       |     |   |   |   |   |   |   |  |  |  |  |  |          |
| 60:               |    |     |     |      |      |      |      |      |       |     |   |   |   |   |   |   |  |  |  |  |  |          |
| 70:               |    |     |     |      |      |      |      |      |       |     |   |   |   |   |   |   |  |  |  |  |  |          |
| pi@ı              | as | pbe | ггу | pi:- | - \$ |      |      |      |       |     |   |   |   |   |   |   |  |  |  |  |  |          |
|                   |    |     |     |      |      |      |      |      |       |     |   |   |   |   |   |   |  |  |  |  |  |          |
|                   |    |     |     |      |      |      |      |      |       |     |   |   |   |   |   |   |  |  |  |  |  |          |
|                   |    |     |     |      |      |      |      |      |       |     |   |   |   |   |   |   |  |  |  |  |  |          |
|                   |    |     |     |      |      |      |      |      |       |     |   |   |   |   |   |   |  |  |  |  |  |          |
|                   |    |     |     |      |      |      |      |      |       |     |   |   |   |   |   |   |  |  |  |  |  |          |
|                   |    |     |     |      |      |      |      |      |       |     |   |   |   |   |   |   |  |  |  |  |  |          |
|                   |    |     |     |      |      |      |      |      |       |     |   |   |   |   |   |   |  |  |  |  |  |          |
|                   |    |     |     |      |      |      |      |      |       |     |   |   |   |   |   |   |  |  |  |  |  |          |
|                   |    |     |     |      |      |      |      |      |       |     |   |   |   |   |   |   |  |  |  |  |  |          |
|                   |    |     |     |      |      |      |      |      |       |     |   |   |   |   |   |   |  |  |  |  |  |          |
|                   |    |     |     |      |      |      |      |      |       |     |   |   |   |   |   |   |  |  |  |  |  |          |
|                   |    |     |     |      |      |      |      |      |       |     |   |   |   |   |   |   |  |  |  |  |  |          |
|                   |    |     |     |      |      |      |      |      |       |     |   |   |   |   |   |   |  |  |  |  |  | <b>-</b> |

where 0x27 is the I2C address of the I2C adapter.

### **Python-Skript**

Below you will find the code for the main script:

```
import lcd_class_i2c as LCD
import time
I2C\_ADDR = 0 \times 27
LINE WIDTH = 16
screen = LCD.lcd(line_width=LINE_WIDTH, i2c_address=I2C_ADDR)
print('[Press CTRL + C to end the script!]')
try:
 while True:
    print('Printing messages on the screen')
    screen.lcd_print('AZ-DELIVERY', 'LINE_1', 'CENTER')
    time.sleep(1) # 3 second delay
    print('Printing variable on the screen')
    for i in range(100):
      if i < 10:
        screen.lcd_print('0{}'.format(i), 'LINE_2', 'CENTER')
      else:
        screen.lcd_print('{}'.format(i), 'LINE_2', 'CENTER')
      time.sleep(0.00001)
```

```
# one tab
    print('Testing backlight')
    time.sleep(1)
    screen.backlight('OFF')
    time.sleep(1)
    screen.backlight('ON')
    time.sleep(1)
    print('Clearing the screen\n')
    # Blank display
    screen.clear_screen()
    time.sleep(1)
```

```
except KeyboardInterrupt:
    print('\nScript end!')
```

```
finally:
```

```
screen.clear_screen()
```

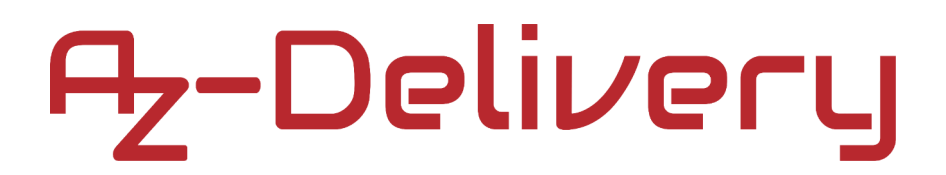

Save the script under the name lcd16x02i2c.py in the same directory as the lcd\_class\_i2c.py script. To run the script, open the terminal in the directory where the scripts are saved and run the following command:

python3 lcd16x02main.py

The output should look like this:

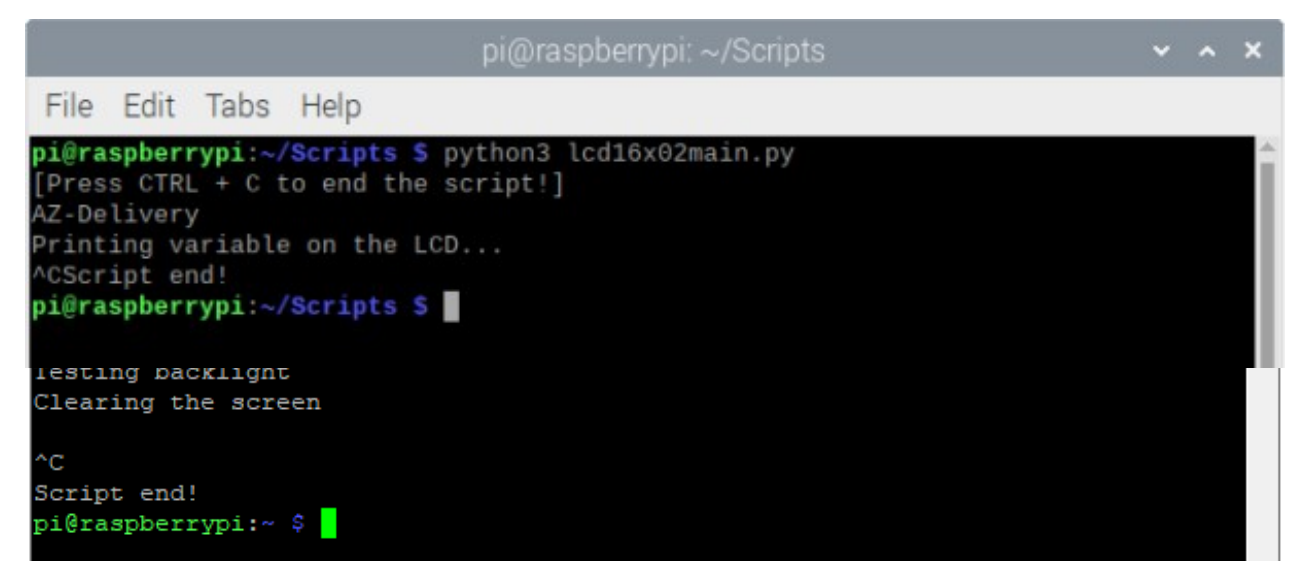

To stop the script, press 'Ctrl + C' on the keyboard.

The first script is used to create all the functions to control the LCD screen, which is not covered in this eBook.

The main script starts by importing the first script lcd\_class\_i2c.py and the time library.

Next, the screen object is created. This is used to control the screen. We create the object with the following line of code: screen=LCD.lcd(line\_width=LINE\_WIDTH, i2c\_address=I2C\_ADDR)

Where the lcd() constructor has two arguments. The first argument is called line\_width and represents the number of characters per line of the screen. The lcd\_class\_i2c.py script can be used for 16x02 LCD screens as well as for 20x04 screens. So the values passed to the line\_width argument are 16 or 20. Any other value will result in an error, and the script sets the value of this argument to 16. The second argument, called i2c\_address represents the I2C address of the I2C adapter, which in this case is 0x27.

Then a try-except-finally code block is created. In the try block, an Indefinite loop block (while True:) is created. In the Indefinite loop block, first the message AZ-Delivery is displayed in the first line of the screen. The message is positioned in the middle of the line. This is done with the following line of code:

```
screen.lcd_print('AZ-DELIVERY', 'LINE_1', 'CENTER')
```

Where the lcd\_print() function is used. This function displays a message on the screen. It has three arguments and returns no value. The second and third arguments are optional. The first argument is a string representing the message displayed on the screen. The second argument, also a string, represents the line on which the message is displayed. The values for this argument are: LINE\_1 or LINE\_2. The default value is LINE\_1, which is selected if the argument is not used. Any other value will result in an error and the value will be set to the default LINE\_1. The third argument, also a string, represents the alignment of the text in the line. The values of this argument are: LEFT, CENTER or RIGHT. The default value is LEFT, which is selected if the argument is not used. Any other value will result in an error and the value will also be set to the default value LEFT.

```
To display a variable on the screen, use the following lines of code:

my_var = 10
screen.lcd_print('{}'.format(my_var))
```

To control the backlight of the screen, the backlight() function is used. This function has one argument and does not return a value. The value of the argument is a string that can have only two values: ON or OFF. To turn the screen ON, the following line of code is used: screen.backlight('ON')

To turn it off, use the following: screen.backlight('OFF')

To clear the screen (data buffer of the screen), use the clear\_screen() function. This function has no arguments and returns no value.

The except code block is executed when CTRL + C is pressed on the keyboard. This is called KeyboardInterrupt. When this block has been executed, the message Script end! is displayed in the terminal.

The finally code block is executed after the script. When the finally code block has been executed, the clear\_screen() function is executed. This function clears the data buffer of the screen.

### You have done it. You can now use our module for your projects.

Now it's your turn! Develop your own projects and smart home installations. We will show you how to do this in an uncomplicated and understandable way on our blog. There we offer you sample scripts and tutorials with interesting small projects to quickly get started in the world of microelectronics. In addition, the Internet also offers you countless opportunities to learn more about microelectronics.

If you are looking for more high-quality products for Arduino and Raspberry Pi, AZ-Delivery Vertriebs GmbH is the right place for you. We offer you numerous application examples, detailed installation instructions, e-books, libraries and of course the support of our technical experts.

https://az-delivery.de

Have Fun! Impressum <u>https://az-delivery.de/pages/about-us</u>